Vivo POP Procedimento Operacional Padrão **Canal** Lojas Próprias Lojas Parceiras Suporte Regional Segmento

Gestão de Senhas

Abrangência Nacional

# GSS

Este documento busca detalhar o ambiente GSS, suas responsabilidades, funcionalidades e demais atividades necessárias no dia a dia, tanto em lojas presenciais quanto nas equipes de Suporte Regional.

### Resumo

Versão: 49 Item: Todo o documento Alteração: Revisão Formato POP Atualização: 23/02/2024 Modificação: Aprovação: Processos Diretoria de Canais

Procedimentos realizados em desacordo com as instruções de trabalho podem configurar CRIME. Essas ações podem
 causar graves consequências para o cliente, para a Vivo e para o responsável pelo login que realizou o movimento nos
 sistemas da Vivo. As pessoas envolvidas em procedimentos realizados em desacordo com os documentos poderão sofrer
 consequências nas esferas administrativa, trabalhista e criminal. Por isso, caso identifique qualquer procedimento
 comercial em desacordo, comunique imediatamente ao seu gestor ou aos canais oficiais de denúncia da empresa, os quais
 asseguram o direito ao anonimato do denunciante e sigilo das informações fornecidas.

# • ÍNDICE

Para navegar no documento com mais facilidade, escolha a opção desejada e seja direcionado para slide com o detalhe das informações:

- > Conceito GSS, Clique Aqui!
- Premissas e Legislação, Clique Aqui!
- > Tipo de Senhas, Clique Aqui!
- > Envio de SMS, <u>Clique Aqui!</u>
- > Totem / Tablet TAV, Clique Aqui!
- > Compra Rápida, Clique Aqui!
- > Atendimento PDVs, <u>Clique Aqui!</u>
- Contingência, <u>Clique Aqui!</u>
- Beep, Clique Aqui!
- > Suporte Regional, Clique Aqui!

- > Agendamento Lojas, Clique Aqui!
- GSS Mobile, Clique Aqui!

### Links Importantes

- GSS Salesforce Lojas Próprias, Clique Aqui!
- GSS Salesforce Parceiros, <u>Clique Aqui!</u>

# **Vivo POP**

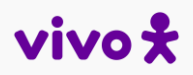

# CONCEITO GSS

O sistema Gestão de Senhas e Segmentação (GSS) possui 2 módulos (mobile e web) e é utilizado nas Lojas Próprias e Parceiras com o intuito de:

- Gerar senhas de atendimento (Impressa ou SMS); •
- Mensurar o tempo de espera e de atendimento ao cliente; •
- Qualificar motivos de atendimento realizados na loja; •
- Mensurar e gerar indicadores de atendimento para a ANATEL; ٠
- Gerar indicadores de produtividade (loja e vendedor). •

Ao chegar um cliente na loja, o Consultor deverá cadastrar o cliente no GSS Mobile (Tablet) ou Totem GSS posicionado na entrada da loja. O tempo de espera do cliente começa a contar a partir do momento em que o cliente é cadastrado no sistema.

**IMPORTANTE:** A priorização das senhas de atendimento são configuradas conforme as LEGISLAÇÕES e regras internas.

O GSS também é utilizado para chamar a senha do cliente, que é visualizado a fila de espera pelo Consultor logado na PA(Ponto de Atendimento) através do Salesforce ou GSS (menu atendente);

E para a finalização do atendimento da senha do cliente indicando os serviços realizado.

Como Fazer

Com isso, ficará registrado qual atendimento foi prestado ao cliente e calculado automaticamente o tempo de espera e tempo de atendimento.

# Vivo POP

Sistema

# • PREMISSAS DE UTILIZAÇÃO

### Regulamentações Anatel – Loja SAP

A Anatel regula o setor de telecomunicações para garantir um ambiente favorável aos consumidores e aumentar o acesso aos serviços oferecidos.

Ela determina que o Setor de Atendimento Presencial (SAP) seja um estabelecimento próprio ou parceiro da Operadora que possibilite ao Consumidor ser atendido presencialmente por uma pessoa devidamente qualificada para receber, responder e solucionar ou encaminhar para solução pedidos de informação, reclamações e solicitações de serviços, rescisão ou qualquer outra demanda ligada ao serviço da Prestadora.

Os atendentes da loja devem ter acesso aos sistemas da Vivo, sendo vedado encaminhar o Consumidor para qualquer modalidade de Atendimento Remoto (Ex. \*8486, 10315 e etc).

Ou seja, o canal de atendimento presencial tem como responsabilidade prestar o suporte ao cliente, e não encaminhálo ao atendimento telefônico. Em caso de indisponibilidade de sistema, a loja deve adotar alternativas para protocolizar e dar encaminhamento às demandas do Consumidor;

A loja deve assegurar ao consumidor o acesso aos canais de atendimento da ANATEL através de telefone e acesso pela internet;

A loja deve possuir o Quadro Resumo de Direito do Consumidor, o mesmo deve ser solicitado ao Trade MKT regional;

A loja deve disponibilizar sistema de controle eletrônico por senha para acompanhamento do tempo de espera de cada Consumidor.

# Todo Cliente que solicitar atendimento em loja deverá ter uma senha emitida (SMS ou papel);

Além das regras determinadas pela Anatel, ainda há algumas legislações que devemos seguir. Veja mais detalhes a seguir:

# • LEGISLAÇÕES

• Lei 10.726 de 15/07/2009 - Porto Alegre

Determina que o tempo de espera (fila) para atendimento nas lojas (indiferente do segmento – móvel e fixa) deve ser de no máximo 20 minutos em dias normais e 30 minutos em vésperas de datas comemorativas;

• Lei 14.341 de 29/05/2019 - Ribeirão Preto

Determina que o tempo máximo de espera nas Lojas Próprias deve ser de 15 minutos;

• Lei 11.056 de 03/07/2019 - Maranhão

Determina que os clientes que se apresentarem como portadores de diabetes, deverão ter prioridade em fila, sendo esta emitida com a senha "E" e **não** exige a comprovação através de atestado médico;

• Exclusivo Manaus e Rondonópolis

Clientes autistas deverão ter prioridade em fila, sendo emitida uma senha "E".

• Lei 14.626 de 19/07/2023

Prevê atendimento com prioridade em diversos estabelecimentos, como bancos e hospitais para pessoas com transtorno do espectro autista, com mobilidade reduzida e doadores de sangue.

# **Vivo POP**

| <b>GSS</b><br>Versão: 49 | Início | Regras Gerais | Como Fazer | Sistema | FAQ |
|--------------------------|--------|---------------|------------|---------|-----|
|                          |        |               |            |         |     |

FLUXO MACRO

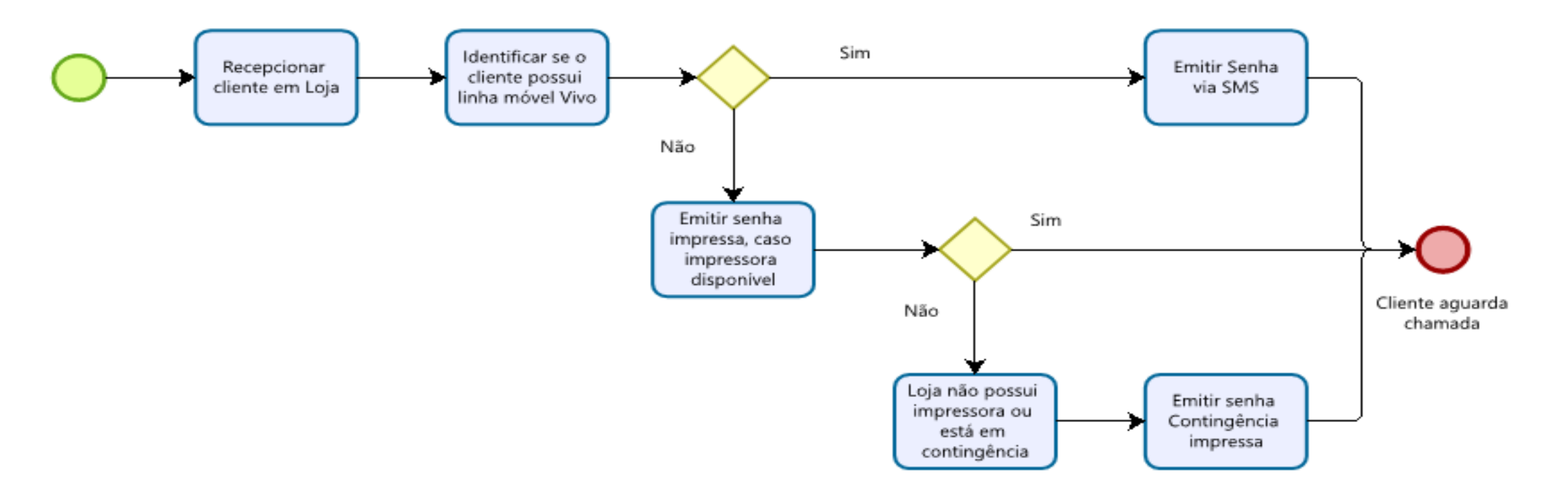

Lojas sem impressora ou em Contingência devido a falha devem utilizar o modelo de senhas, <u>Clique Aqui!</u> para atender Clientes da Concorrência ou Clientes sem aparelho celular Vivo em Ioja.

**IMPORTANTE:** Todas as Lojas Próprias devem possuir impressoras para emissão da senha impressa.

### **Vivo POP**

# • EMISSÃO DA SENHA VIA TOTEM / TABLET

O sistema GSS para emissão da senha é realizado pelo módulo GSS Mobile instalado no tablet ou totem específico que fica na entrada da loja.

### Teste na emissão de senhas

Diariamente, a loja precisa realizar a emissão de uma senha Teste, logo na abertura do PDV.

Nesta emissão, devem ser verificados os seguintes pontos:

### Sincronismo

- Deverá ser verificado diariamente, através da emissão de uma senha teste, se os horários do aplicativo do GSS e o horário da máquina de senha estão sincronizados;
- O horário do sistema deve ser checado, diariamente, antes da abertura da loja, pois não poderá existir divergência nos horários da máquina de senha e do aplicativo do GSS. A senha deverá ser emitida sem registro de um telefone de cliente. Para isso, insira a linha "0000000000"(11x);

### Emissão de senhas

O consultor designado para emitir a senha deve efetuar a triagem de todos os clientes/não clientes que entram na loja e a entrega de senhas conforme o serviço solicitado.

No caso da Revenda que atua como SAP, mas não possui o totem ou a impressora para o módulo do GSS Mobile, deve entregar ao cliente uma senha preenchida manualmente atuando assim como contingência parcial (consulte no sumário inicial a seção Contingência).

Caso tenha problemas na impressão de senha:

- Cliente Vivo Móvel com linha funcionando: envio da senha por SMS;
- Clientes fora da base Móvel ou sem linha funcionando: entrega de senha manual, <u>Clique Aqui!</u>

# LEMBRE-SE

**SEMPRE** oferte ao cliente o envio da senha via SMS, exceto nas situações que ele não tenha linha da Vivo ou a linha não esteja funcionando. A senha por SMS reduz o uso de papel, e também dá mais liberdade ao cliente.

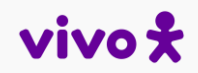

# TIPO DE SENHAS EMITIDAS

*Senha A:* Atendimento Premium, agendado previamente pelo cliente. Disponível somente nas PAs de Atendimento Premium. Nas Lojas que não possuem PA de Atendimento Premium o cliente é direcionado ao balcão / PA, através da senha B ou E, conforme descrição a seguir;

Senha B: Atendimento que será realizado no balcão / PA;

*Senha D:* Coleta de equipamentos fixa após desconexão;

**Senha E:** Senha Preferencial para pessoas com deficiência, as pessoas com transtorno do espectro autista, as pessoas idosas com idade igual ou superior a 60 (sessenta) anos, as gestantes, as lactantes, as pessoas com criança de colo, os obesos, as pessoas com mobilidade reduzida e os doadores de sangue terão atendimento prioritário, nos termos desta Lei:

- Para os doadores de sangue é necessário apresentar um comprovante de doação, com validade de 120 (cento e vinte) dias, e ele será priorizado após os demais elegíveis
- Exclusivo Maranhão: prioridade com a senha "E" para portadores de diabetes

*Senha I:* Senhas identificadas nos relatórios do GSS quando as mesmas foram importadas por conta de Contingência Total;

*Senha M:* Senha gerada no balcão / PA, utilizada no cenário de contingência parcial (falha no sistema GSS);

*Senha P:* Senha para Clientes Compra Rápida (Aparelhos/Acessórios);

<u>Senha O:</u> Cliente idoso com mais de 80 anos (Lei Federal 13.466);

<u>Senha R:</u> Clientes V (Premium);

*Senha T:* Senha de teste, para check do sincronismo dos horários de GSS, painel e sistema de emissão de senhas;

<u>Atendimento Expresso:</u> Opção que não gera uma senha, mas garante o registro do atendimento solicitado pelo consumidor, gerando um número de protocolo, exigido pela Anatel. Marcação de recarga realizada no Terminal de Auto-atendimento (TAV) deve ser registrada no TOTEM na opção "Atendimento Expresso";

# • ENVIO DE SMS

Caso o cliente tenha uma linha Móvel da base Vivo (Pré, Easy, Controle ou Pós) informe a mesma para que o envio de SMS ocorra. Esse tipo de acompanhamento deve ser estimulado em todos os atendimentos prestados, visando a comodidade do cliente de esperar fora do ambiente da loja a sua vez do atendimento.

### Pontos de atenção:

- O GSS somente envia SMS para linhas Vivo;
- O Consultor deverá registrar a opção no totem do GSS;
- O cliente deverá ser informado que é preciso retornar imediatamente após o recebimento do SMS para aguardar o atendimento sem correr riscos de perder a sua vez;
- Caso seja percebido que houve falha ou atraso no envio do SMS, a oferta do serviço deve ser temporariamente suspensa até regularização do serviço, e o atendimento aos clientes que se atrasaram devido ao não recebimento do SMS no momento devido deverá ser priorizado.

### Como funciona:

Para acessar o acompanhamento da fila de forma virtual o cliente deve ter instalado e logado o APP Vivo, através dele que será realizado a visualização do acompanhamento da fila. Caso o cliente não tenha o APP é necessário baixar e se logar. Caso o cliente se recuse a baixar o APP a senha deve ser emitida em papel e o acompanhamento vai ocorrer pelo painel de chamada de senha ou chamada pelo consultor nas lojas sem painel.

Esse acompanhamento é exclusivo a clientes Vivo e tem a necessidade de estarem com o aparelho celular para poderem acompanhar pelo APP Vivo.

Segue passo a passo de envio de SMS, Clique Aqui!

### LEMBRE-SE

Horários permitidos para emissão de senhas: 1h antes da abertura da loja ao público e 1h após o seu fechamento.

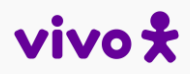

# • TIPOS DE SERVIÇOS PARA EMISSÃO DE SENHA

Para emitir uma senha de atendimento, constam as seguintes opções de triagem inicial para a solicitação do cliente:

| Atendimento Mesa                 | Preferencial 80+            |
|----------------------------------|-----------------------------|
| Atendimento PJ                   | Atendimento Guru            |
| Compra Rápida                    | Vivo em Casa                |
| Devolução de Equipamentos (Fixa) | Terminal de Autoatendimento |
| Recarga Digital                  | Senha Teste                 |

**Vivo POP** 

# **DESCRIÇÃO DOS SERVIÇOS NA EMISSÃO DE SENHA**

Para emitir uma senha de atendimento, o Consultor deve selecionar uma das opções de triagem inicial para cada solicitação do cliente, conforme cada cenário:

- Atendimento Mesa: Concentra o sub menu de atendimento na PA classificados entre as opções de "Cliente Vivo" ou "Novo Cliente";
- **Preferencial 80+:** Concentra o mesmo sub menu de atendimento, porém vinculado a senha prioritária no GSS para Clientes com mais de oitenta anos;
- Atendimento PJ: Concentra o sub menu de atendimento para público B2B em Lojas;
- **Móvel:** Para todos os tipos de atendimento de serviços móvel (Troca de chip, plano, promoções, etc.);
- Serviços Banda Larga e TV: Para todos os tipos de atendimento da fixa (linha, banda, TV);
- **Aparelhos:** Para sinalizar clientes que foram em troca com objetivo de aquisição de aparelhos;

• Acessórios: Para sinalizar clientes que foram em troca com objetivo de aquisição de acessórios;

Como Fazer

- Atendimento Guru: Suporte do Vivo Guru em Lojas para configurações e suporte técnico em Lojas;
- **Compra Rápida:** Para compra exclusiva de acessórios, devices e smartphones sem plano;
- Vivo em Casa: Para todos os atendimentos realizados no modelo Vivo em Casa (via WhatsApp);
- Devolução de Equipamentos (Fixa): Para registro de clientes que compareçam em loja solicitando coleta de equipamentos fixa após desconexão;
- **Recarga Digital:** Fluxo para registro de clientes que compareçam na loja para realizar apenas a recarga via QR Code (exclusivo para lojas participantes).

### **FUNCIONALIDADE "COMPRA RAPIDA"**

Este fluxo é destinado para palitagem de clientes que procuram as lojas para realizar compras de devices. Utilizado para agilizar o atendimento, por meio do fluxo de Venda Direta no SAP. Clientes que manifestarem o interesse em adquirir somente aparelhos ou acessórios e deverão ser palitados nesta opção.

Ao realizar a palitagem, o GSS gera uma senha "P" com prioridade de chamada perante aos demais clientes (exceto Clientes de senha "E", ou clientes de senha "O").

#### Fluxo:

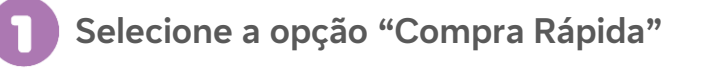

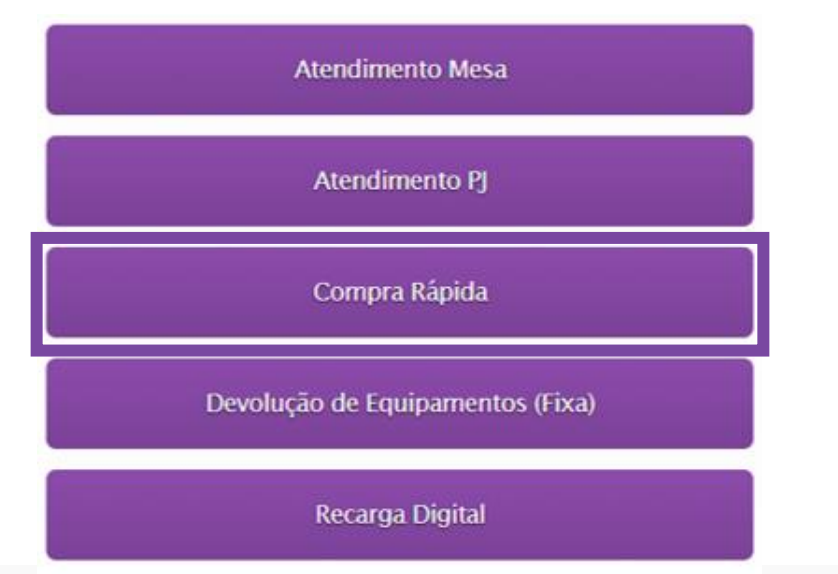

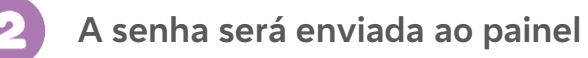

| SENHA | POSIÇÃO |
|-------|---------|
| P0003 | 1       |
| B0010 | 2       |
| B0011 | 4       |

**Vivo POP** 

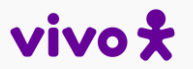

# • FUNCIONALIDADE "COMPRA RAPIDA"

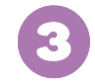

O consultor identifica essa modalidade de atendimento através do serviço mencionado na fila do Salesforce e GSS, opção "Serviço" Ao finalizar o atendimento, deve-se marcar a atividade como "Informações – Aparelhos"

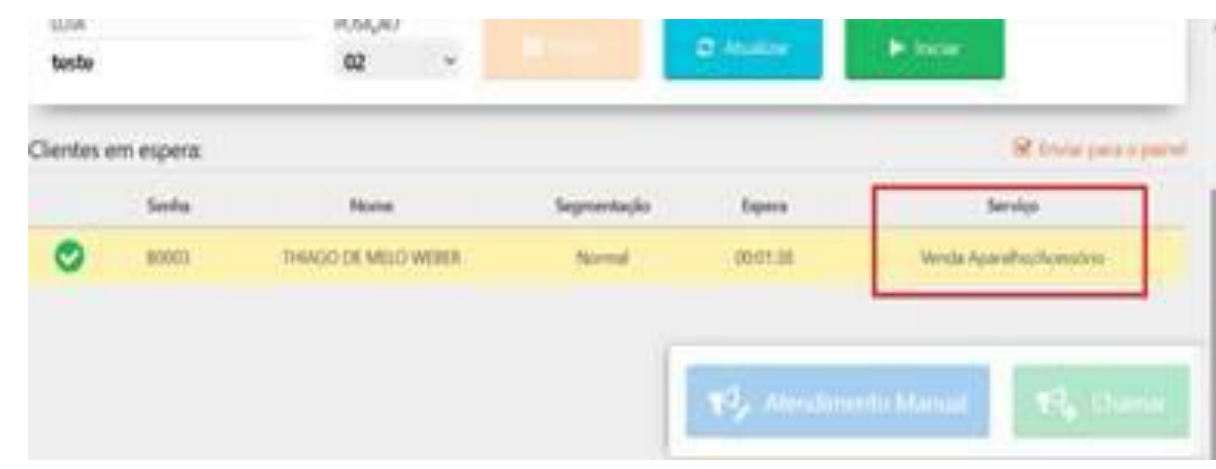

#### Pontos de atenção:

- A senha criada para esse modelo de atendimento não deverá ser utilizada para nenhum outro atendimento que não seja a venda exclusiva de produtos;
- O Recepcionista terá papel fundamental na triagem e entendimento da necessidade do cliente;
- Espaço da loja: Prioritariamente deverá ser utilizado o espaço co-working da loja. Na inexistência, utilizar a degustação. O notebook deverá estar sinalizado com o número "PA" e todo o pagamento deverá ser realizado via Sitef. Não deverá ocorrer a atuação desse formato de atendimento em PAs convencionais.

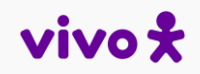

# ATENDIMENTO PDVs (Ponto de Vendas, Lojas Próprias ou Revendas)

#### Esteira de atendimento

- O Consultor de Negócios, através do sistema Salesforce ou GSS (menu atendente) chama a próxima senha que é visualizada através do painel (monitor) que se encontra exposto em lugar de grande visibilidade, ou no caso de lojas que não possuem este recurso, o chamado pode ser feito verbalmente. Veja o passo a passo para chamar a senha, <u>Clique Aqui!</u>
- Após a chamada da senha e iniciado o atendimento, ela será baixada da fila de espera automaticamente. Caso o cliente seja chamado pelo Painel e não se manifestou, o CN pode acionar a opção RECHAMADA. A senha pode ser chamada 1 vez e rechamada outras 2 vezes, ao todo chamando a mesma senha 3 vezes.
- Clientes Vivo em Casa deverão ter senhas geradas na opção "Vivo em Casa" no GSS. Clientes do Vivo em Casa que necessitarem ir até a loja (que não conseguirem agendamento ou drive-thru) também deverão ter a senha emitida como Atendimento Remoto.

#### Desistência do Cliente

No caso de desistência por parte do cliente, o CN encerra o atendimento utilizando a opção "Desistir", inclui o motivo da desistência dentre as opções do GSS:

- Cliente retornará para novo atendimento;
- Não compareceu ao representante.

Na finalização do atendimento é obrigatória a inserção dos serviços no Salesforce ou GSS, selecionando a Categoria, e em seguida informando o Serviços Realizado. Com isso, ficará registrado qual atendimento foi prestado ao cliente.

# **Vivo POP**

Sempre consulte a versão atualizada do documento no Portal Vivo Ligado.

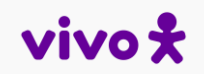

Sistema

FAQ

# ATENDIMENTO PDVS (PONTO DE VENDAS, LOJAS PRÓPRIAS OU REVENDAS)

### Impressão

Verificar se a impressão está saindo corretamente, sem • rasuras, contendo todas as informações necessárias (número da senha, horário de emissão);

# Áudio

Verificar se o som de chamada de senha está audível e coerente com a senha chamada;

### Painel

Verificar se está aparecendo na tela do painel a senha • chamada.

Caso seja constatado algum problema de sincronismo, impressão, áudio e/ou no painel, o Gerente da Loja deverá entrar em Contingência TOTAL e a LOJA PRÓPRIA deve imediatamente abrir um chamado, para os temas abaixo o fluxo de abertura é via Vivo Now: Microinformática (Workplace) -Manutenção de Equipamento - GSS, Clique Aqui para consultar.

Falta de configuração de painel •

- Mau funcionamento da impressora ٠
- Problemas de configuração da aplicação •
- Tablet com problemas de rede •

Para demais cenários seguir com a abertura via Vivo Now: Pessoa Física (B2C) - Gestão de Senhas de Lojas . Após a abertura do chamado, o tempo de tratamento será de no mínimo 8h úteis e máximo de 5 dias úteis de acordo com a fila de atendimento.

### **PROBLEMAS COM WIFI CORPORATIVO (em Lojas Próprias)**

Quando o wifi corporativo (VIVO\_TAB ou RDSAPP) está fora, siga para abertura de chamado Vivo Now no catálogo FALHA EM HARDWARE.

# Vivo POP

Sempre consulte a versão atualizada do documento no Portal Vivo Ligado.

FAQ

# • CONTINGÊNCIA

Em caso de indisponibilidade da emissão de senhas, o processo de gestão de senhas prevê duas situações de contingência: Contingência Parcial e Contingência Total.

- **Contingência Parcial:** Utilizada quando o sistema GSS estiver funcionando, porém o totem de emissão de senha apresenta defeito ou em Lojas que não possuem Máquinas de Senhas.
- **Contingência Total:** Utilizada quando o sistema GSS estiver inoperante.

Inicialmente, deve ser aberto um chamado via Vivo Now indicando falha na impressora para o seu conserto. O Gerente deve orientar o Consultor Jr. para que o número gerado pelo chamado seja anotado na 1ª senha de papel usada no processo de contingência.

No cenário de Contingência Total, deve ser utilizada a planilha modelo para registro de senhas, <u>Clique Aqui!</u> e envio posterior para o Suporte Regional.

Senhas desistidas não continuarão no processo por impossibilidade de registro e operacionalização do fluxo, pois uma vez que o cliente desista do atendimento irá embora da loja levando o registro do dado primário (senha em papel).

- Para clientes com Atendimento Preferencial no momento da contingência, as senhas deverão ser priorizadas pelos funcionários das lojas mesmo sem a emissão de senha de papel preferencial (Senha "E"). A senha entregue deverá ser manuscrita como B <u>Clique Aqui!</u> e monitorada pelo Gerente da loja.
- Para idosos com mais de 80 anos a quem é destinado a Senha "O", a senha entregue também deve ser prioridade, tendo está a mesma urgência de atendimento que a Senha "E" (com exceção da senha "E" para idosos de 60 à 79 anos, para estes o cliente com mais de 80 anos passará na frente).

### Nos demais casos, deverá ser respeitada a ordem de chegada.

É de responsabilidade do Gerente da Loja não autorizar o autoatendimento quando o Totem estiver com problemas ou quando o GSS estiver fora do ar. Isso ocorre para garantir que TODOS os Clientes que compareceram aos setores de atendimento da prestadora estão sendo palitados, conforme orienta a Anatel.

### **Vivo POP**

#### Sempre consulte a versão atualizada do documento no Portal Vivo Ligado.

# vivo \*

# **CONTINGÊNCIA PARCIAL (TOTEM)**

Utilizada quando o sistema GSS estiver funcionando, porém o totem de emissão de senha apresenta defeito.

O tempo de espera para fins de medição do SMP14 (indicador da Anatel de medição de tempo de espera para serviços móvel) é medido a partir do momento em que a senha de papel é recebida pelo cliente, até o início de atendimento na PA.

Revendas que atuam como SAP que não possuem equipamentos para geração de senha, deve utilizar o processo de senha manuscrita, <u>Clique Aqui!</u>

Confira a seguir as ações a serem realizadas por cargo:

### Contingência Parcial: Consultor de Negócios Júnior

- Deve levar para o totem ou entrada da loja uma quantidade de senhas de papel;
- A sequência numérica que deverá ser anotada na senha de papel seguirá a ordem da última senha emitida no GSS;
- Como informado anteriormente, na primeira senha de papel da sequência deve anotar o número do chamado do Vivo Now.

**Exemplo:** quando o totem parou de funcionar, a última senha emitida era a B15. Ao utilizar a senha de papel, a primeira senha de papel deverá ter o número B16 com o número do chamado aberto, e seguir a numeração de forma crescente.

Sistema

FAQ

Como Fazer

- Realiza triagem quando o cliente chega à loja e entrega senha de papel (Senha B) contendo o horário de recebimento da senha (horário de chegada do cliente na loja e entrega da senha impressa) com a numeração da senha, e pedir ao cliente para aguardar a chamada pela equipe da loja;
- O Consultor Jr. durante a recepção/atendimento inicial do cliente deve, se for o caso, anotar atrás da senha qual é o aparelho de interesse do cliente. Isso agilizará o atendimento e diminuirá o tempo de atendimento.

### LEMBRE-SE

Para Revendas sem IP fixo, o GSS deverá funcionar sem o painel de chamada. A loja deverá chamar a senha em voz alta.

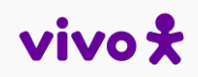

Sistema

# **CONTINGÊNCIA PARCIAL (TOTEM)**

### Contingência Parcial: Consultor de Negócios Pleno e Sênior

- Recebe o cliente na PA e inicia o atendimento no sistema GSS, solicitando a senha manuscrita ao cliente;
- No Salesforce ou Módulo Atendente em GSS, selecione a opção "Atendimento Manual";
- Anota em sistema o horário de chegada do cliente (hora que o cliente chegou e recebeu a senha);
- O sistema GSS preenche automaticamente o horário de chegada do Cliente na PA. O horário de início de atendimento também é sistemicamente inserido no sistema GSS;
- No Atendimento Manual, o CN deve registrar o número de • celular do cliente. O sistema não deixa fechar o atendimento sem ter estas informações (horário de chegada e linha);
- Antes de finalizar o atendimento, o CN deverá palitar os serviços realizados no GSS;

Protocolo de Atendimento: Devido à inoperância do GSS, protocolo deverá ser gerado diretamente no Vivo Next. Veja os detalhes dos CRMs, Clique Aqui!

### **Contingência Parcial: Gerente**

- É de sua responsabilidade abrir chamado no Vivo Now, • Clique Aqui! caso a impressora de senhas apresente problemas;
- Após o fechamento da loja ou sanado o problema na • impressora do Totem, não será necessária a guarda de senhas de papel no caso de problemas de impressão, pois o sistema registra todos os momentos posteriores ao atendimento.

### **LEMBRE-SE**

Os clientes que chegarem após o retorno do GSS (Parcial ou Total) todos os atendimentos emitidos enquanto em contingência devem ser finalizados, para então continuar o atendimento das senhas emitidas no Totem

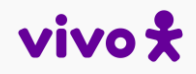

FAQ

# • CONTINGÊNCIA TOTAL (GSS FORA DO AR)

Considera-se Contingência Total quando o sistema GSS estiver fora do ar, ou seja, não está funcionando.

O tempo de espera para fins de medição do SMP14 é medido a partir do momento em que a senha de papel é recebida pelo cliente, até o início de atendimento na PA.

Neste cenário, a contingência será:

- Distribuir a senha em papel para acompanhamento do cliente à fila;
- Preenchimento da planilha Padrão de Contingência,
  <u>Clique Aqui!</u> para registro dos atendimentos e input posterior em GSS.

Confira a seguir as ações a serem realizadas por cargo:

### Contingência Total: Consultor de Negócio Júnior

- A senha entregue deverá ser manuscrita como B <u>Clique</u> <u>Aqui!</u> e monitorada pelo Gerente da loja;
- Na primeira senha em papel da sequência se deve anotar o número do chamado do Vivo Now;

 Como não há como verificar o número da última senha gerada no GSS, inicie a sequência da senha em papel a partir do número 1 (caso saiba a última senha emitida, continue a sequência)

Como Fazer

- Caso existam clientes aguardando na loja com senha gerada pelo Totem GSS (antes da indisponibilidade total) o Consultor deve substituir a senha do cliente gerada no Totem GSS pela senha em papel, e anotar o mesmo horário de recebimento da senha emitida pelo Totem, mantendo assim os dados primários;
- Entrega senha de papel (Senha B) ao cliente com o horário de recebimento da senha (hora que o cliente chegou e recebeu a senha) anotado no papel da senha e pede ao cliente para aguardar a chamada pela equipe da loja;
- Chamada a senha do cliente, direcioná-lo para uma PA disponível;
- Caso o cliente chamado não esteja na loja, deverá ser sinalizado como DESISTÊNCIA ao Consultor na PA;

# **Vivo POP**

#### Sempre consulte a versão atualizada do documento no Portal Vivo Ligado.

# vivo \*

# • CONTINGÊNCIA TOTAL (GSS FORA DO AR)

### Contingência Total: Consultor de Negócio Pleno ou Sênior

- Recebe o cliente na PA, preencher na planilha "Padrão de Contingência GSS" <u>Clique Aqui!</u> no Excel do computador, onde deverá constar a hora de chamada da senha e hora de início de atendimento, que deverão ser os mesmos;
  - Para este caso de contingência, deve-se ter o entendimento que hora de chamada (para a PA) e hora de início de atendimento são a mesma coisa. Por isso, anota-se apenas a hora de chegada à loja na senha de papel
- Devido à inoperância do GSS, o protocolo deverá ser gerado diretamente no Vivo Next <u>Clique Aqui!</u>
- Enquanto em contingência total, não devem ser consideradas as senhas de papel desistidas (quando o cliente se ausenta da loja). Como o cliente que desistiu do atendimento levou consigo a senha de papel, não será possível registrar o atendimento na Planilha de Contingência;

### Contingência Total: Gerente

- Garantir o correto preenchimento da planilha de contingência, tal qual seu arquivamento local (pasta de rede e envio ao Suporte Regional);
- Para a Contingência Total não se deve guardar os registro das senhas em papel. Utilize da planilha de contingência, pois esta é a forma de comprovação dos atendimentos aos clientes enquanto GSS fora do ar. A planilha Padrão de Contingência GSS deverá ser arquivada na pasta de rede pelo prazo de 30 meses;
- Caso a Loja Própria não tenha acesso à pasta de rede, entre em contato com seu respectivo SAL/CSL;
- Enviar a planilha de contingência aos respectivos Suportes Regionais para input dos atendimentos, e deve ser encaminhada no máximo no dia seguinte para o ponto focal regional para importação no GSS. O mesmo deverá importar as planilhas em no máximo 3 dias úteis;
- Ao questionado pela auditoria quanto aos atendimentos prestados, utilize da planilha arquivada para exibir os clientes atendidos.

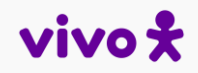

# **CONTINGÊNCIA TOTAL (GSS FORA DO AR)**

#### Contingência Total: Suporte Regional

- Recebe a Planilha Padrão de Contingência GSS e realiza a importação das senhas no sistema GSS no período máximo de 3 dias úteis (D+2, sendo D a Data da Importação). Confira como importar a planilha Padrão de Contingência GSS para o Sistema GSS, <u>Clique Aqui!</u>
- A atualização e gerência das planilhas de contingência total dos pontos de vendas é de responsabilidade das regionais;
- Não há possibilidade de importação de senha fora do período estipulado pelo sistema;

• BEEP GSS

O alerta consiste em envios de SMS afim de alertar os diversos níveis da companhia sobre o atingimento de determinados períodos de espera em Lojas, com o objetivo de gerar contra medidas para diminuição da fila.

Sistema

FAQ

Como Fazer

Os alertas serão enviados também para alguns focais internos, possibilitando o acompanhamento on-line.

| CARGO                 | ТЕМРО               |
|-----------------------|---------------------|
| Gerente Geral         | 15, 20, 25 e 30 min |
| Gerente de Vendas     | 20, 25 e 30 min     |
| Gerente de Território | 25 e 30 min         |
| Diretor*              | 30 min              |

### RESPONSABILIDADES SUPORTE REGIONAL

#### Cadastros Lojas/Funcionários GSS

A gestão de cadastro/descadastro de lojas/funcionários, listagem dos PDVs e horários de agendamento são de responsabilidade do Suporte Regional, e devem ser divulgadas sempre que houverem atualizações.

Antes de efetuar um cadastro, necessário verificar se o mesmo já possui cadastro na ferramenta;

- Necessário realizar o cadastro dos funcionários de Revendas que atuam como Ponto de Relacionamento no GSS, para que consigam atuar em contingência total/parcial;
- Para cadastrar/descadastrar um Loja SAP, é necessário acessar em GSS, o caminho Cadastro básico > Loja, acessar o cadastro da loja e "marcar" a opção LOJAS SAP;
- A loja deve estar cadastrada no GSS e o Canal deve garantir que a Revenda esteja utilizando o GSS no dia a dia. Ou seja, realizando todo o fluxo da gestão de senha assim como emissão da mesma, atendimento aos clientes, controle do tempo de espera, dentre as demais atividades diárias;

• A loja deve marcar a Flag **Prioridade Cliente V** quando o canal possuir uma estratégia de priorização do Cliente V que estiver na fila.

**ATENÇÃO:** O não cadastramento da Loja ou desatualização destes dados implica em erro na extração do relatório SMP14, expondo a companhia à sanções e multas administrativas;

- Cadastro Lojas, Clique Aqui!
- Cadastro Usuários, Clique Aqui!
- Copiar Menu Totem, Clique Aqui!
- Relatório Gerencial, Clique Aqui!

### **Vivo POP**

# NECESSIDADES OBRIGATÓRIAS

- **Medição do SMP14:** A medição do SMP14 deve ser efetuada de forma diária, seja de forma automática ou por processo de contingência Parcial/Total.
- Atendimento Pessoal: Modalidade de acesso pessoal onde o cliente é atendido presencialmente por pessoa devidamente qualificada para receber, interagir, orientar, informar, esclarecer e solucionar qualquer solicitação do cliente. Todos os serviços prestados pelo grupo dentro da microrregião, inclusive atendimento e pós vendas PJ e produtos de proveniência da fixa.

### FICA A DICA

Para consultar o passo a passo de como o cliente faz o agendamento pelo App Vivo, consulte o POP sobre o tema **Clique Aqui!** 

# • CADASTRO SAP E PREMISSAS DE AGENDAMENTO

Para permitir que o Cliente (Premium ou não) agende Atendimento via APP Vivo ou na loja por exceção é necessário garantir que no GSS esteja correto os seguintes campos:

- O cadastro de endereço da loja, deve seguir o padrão "rua, número, complemento, bairro". Somente com o endereço correto no GSS, o cliente conseguirá localizar a loja de sua preferência no APP Vivo, já que os clientes não conhecem as lojas pelo nome, e sim pelo endereço;
- Sempre que for cadastrado um novo PDV (Loja Própria, Revenda ou Autorizada) e este estiver apto para liberar o agendamento (ou seja, utilizar o GSS para atendimento dos clientes) é preciso que além do flag de agendamento que as Regionais solicitem a liberação da loja no APP Vivo. Para isso, deve-se enviar a planilha, <u>Clique Aqui!</u> preenchida até o dia 5 de cada mês para o focal em Projetos.

**IMPORTANTE:** Agendamentos feitos pelo app vivo devem ser identificados pela instancia no momento de emissão da senha, para ser apresentado no Salesforce para tratativa

# • NOME DO PDV – EXCLUSIVO REVENDAS

O cadastro deve seguir conforme modelo abaixo:

- "Loja Vivo + Nome da Localidade + Sigla UF Parceiro Autorizado"
- Para lojas de rua deve-se usar o nome do munícipio como Nome da Localidade;
- Para lojas de shopping deve-se usar o nome do Shopping como Nome da Localidade;
- Se houver casos de sobreposição do nome, usar I, II, III...
- Ex: Loja Vivo Cruzeiro do Sul I AC Parceiro Autorizado
- Limite máximo de 50 caracteres;
- Casos os 50 caracteres não serem suficientes, alterar
- DE: Parceiro Autorizado
- PARA: Autorizada
- Ex: Loja Vivo Cruzeiro do Sul II AC Autorizada

Todos estes passos são importantes para o Cliente visualizar a Revenda no app APP Vivo e para a Revenda efetuar o atendimento do cliente no dia / horário agendado.

# HORÁRIOS DE EXPEDIENTE, AGENDAMENTO PREMIUM e AGENDAMENTO NORMAL

Como Fazer

- O horário de expediente da loja não interfere no horário de agendamento. Ex: Loja de shopping – 10 às 22h
- O horário de agendamento deve começar 30 minutos após a abertura da loja e terminar 30 minutos antes do fechamento da loja. Ex: Loja de shopping – 10h30 às 21h30
- O horário de agendamento define qual PA irá chamar a senha de agendamento.
- Ex.: se a loja possui 5 PA's e as 5 estão como "SIM" para a opção de Atendimento Agendado no GSS, estas irão chamar senha de agendamento;

# HORÁRIOS DE EXPEDIENTE, AGENDAMENTO PREMIUM e AGENDAMENTO NORMAL

Em todas as lojas com agendamento deve-se deixar preenchido o horário de agendamento, pois este horário que irá refletir no APP Vivo para o cliente selecionar o dia / horário de agendamento. Abaixo, as premissas de configuração:

- Os horários de Agendamento Premium e Agendamento Normal devem estar abertos em todo o expediente do PDV, obedecendo as regras de horários e quantidade de agendamentos descritas abaixo. Em caso de alto fluxo de clientes sem agendamento em determinado horário, o Suporte Regional deve avaliar se há necessidade do Bloqueio de Agenda em horários específicos
- Nos casos de feriados (nacionais, estaduais e municipais) o Suporte Regional deve realizar um bloqueio de agenda de acordo com os horários de expediente das lojas
- Até o 5º dia do mês deverá ser realizado o bloqueio da agenda referente aos feriados da 1ª quinzena do mês. Ex: Feriado em 10/07, o cadastro do bloqueio de agenda na ferramenta deve ser realizado até 05/07

- Para os feriados da 2ª quinzena deve ser realizado o bloqueio da agenda até o 15º dia do mês. Ex: Feriado em 22/07, deve ser cadastrado o bloqueio até dia 15/07
- A loja deve ter pelo menos O1 agenda por horário. Ex: às 10:00 liberado para agendamento de clientes premium, e às 10:30 para demais clientes
- Se forem liberados os mesmos horários para Agendamento Premium e Normal, a loja deve ter 2 PAs para atender os clientes que agendaram (para casos em que dois clientes agendem para o mesmo horário)
- Outra opção é liberar parte do dia para agendamento premium e a outra parte para agendamento normal. Ex: segunda-feira das 09:00 às 12h30 para clientes premium, e das 13:00 às 17:30 para demais clientes
- Nos horários com alto fluxo de clientes a loja pode fechar o agendamento;
- Ex: se o horário de funcionamento da loja é das 09:00 às 21:00 e tem um alto fluxo nas segundas-feiras das 12h às 14h, a loja poderá fechar a agenda neste período, disponibilizando agenda a partir das 15h.
- Não é recomendado bloquear a agenda total da loja durante vários dias ou dias seguidos.

# • PONTOS IMPORTANTES

- O Tempo de antecedência para o cliente realizar agendamento no APP Vivo é de 30 minutos;
- O cliente no APP Vivo consegue ter visão da agenda da loja para até 15 dias (D + 14 dias);
- Para Cliente Premium ou Clientes Normais a apresentação da agenda dependerá da flag que o Suporte Regional marcou no GSS (flag Atendimento Premium e Atendimento Normal);
- O Gerente da Loja também poderá parametrizar no sistema quais serão as PAs que poderão realizar receber o atendimento agendado;

Após confirmar que o PDV está utilizando o GSS, garantir o nome e endereço cadastrados conforme o padrão em GSS e apto para liberar o Agendamento, a Regional deve:

 Realize o alinhamento com o PDV para liberação do Agendamento;

- Enviar para a área de Projetos a lista das novas Lojas Próprias e Revendas que estão aptas para Agendamento até dia 05 de cada mês
- Área de Projetos solicita a liberação do PDV no APP Vivo até dia 08 de cada mês, onde TI efetua a liberação da loja no APP Vivo até dia 20, valida e informa o Suporte Regional sobre a liberação no APP Vivo
- Gera Dashboard dos KPIś de agendamento dos PDVs semanalmente
- Após retorno da área de Projetos, confirmar as flags do slide anterior (Agendamento Normal e Premium, Clientes e Clientes Premium) para cada PDV solicitado. a ser liberado, cadastrando os horários da Agenda Normal e Premium conforme procedimento a seguir (Flag de Agendamento, horário das agendas, PA's que atenderão cliente agendado, etc.

FAQ

# • PONTOS IMPORTANTES

Confira abaixo a tela de cadastro das PA's onde é dado o flag de atendimento agendamento:

| Informações Gerais Dispositivos Horários de Atendiment             | to Bloqueio de Agenda Pos     | ição de Atendimento     |               |                                             |
|--------------------------------------------------------------------|-------------------------------|-------------------------|---------------|---------------------------------------------|
| Regional: Território:                                              | Estado                        | Área:                   |               | Segmentação                                 |
| Leste 💌 RJES 💌                                                     | Rio de Janeiro 👻              | 021                     | -             | LOJA PRÓPRIA                                |
| Operadora: Diretor Regional:                                       | Gerente Divisão:              | Gerente Seção:          |               | Diretor Territorial:                        |
| Telerj 🔹 Marcelo Tanner Perez De Me 👻                              | Veronica Lustosa Costa Pere 👻 | Daniele Leite Garcia    |               | MARGARITA CAPLAN SCHVA                      |
| Nome:                                                              |                               |                         |               | Tipo:                                       |
| Loja Barra Shopping II                                             |                               | 02.558.157/0240-0       | 2             | Shopping                                    |
| Endereço:                                                          |                               | Cidade:                 |               | Fuso Horário:                               |
| Av. das Américas, 4666 Lj. 218-A - Nível Américas - Barra da Tijud | ta                            | Rio de Janeiro          | -             | °                                           |
|                                                                    |                               |                         |               |                                             |
| Situação:<br>Ativada Desativada                                    |                               | Atendime<br>Loja<br>Con | nto:<br>ceito | Atendimento 🖌 Agendamento<br>Premium Normal |
| Segmentação Agendamento Normal                                     |                               |                         |               |                                             |
| Imprimir senha? 🔽 Enviar senha por SMS?                            |                               | 🔽 Loja S                | AP?           | Exibir senhas à frente?                     |

Para todas as lojas com agendamento, deve ser configurada em Cadastros Básicos > Loja > Informações Gerais

os flags em Atendimento Premium e Agendamento Normal, assim como no campo Segmentação Agendamento Normal os flags Cliente e Cliente Premium para que possam refletir e liberar o agendamento para cada tipo de segmentação do cliente no app APP Vivo. Depois, clique em Confirmar.

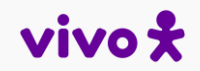

### PONTOS IMPORTANTES

**IMPORTANTE:** Caso ao retirar o flag de agendamento apresente o erro abaixo, seguir a seguinte orientação:

No GSS, retirar o flag do campo Atendimento Agendamento (aba Posição Atendimento) em cada PA e salvar.

Após garantir todas as PAs estão sem marcação de agendamento, em seguida conseguirá retirar o flag de agendamento na aba Informações Gerais

| Cadastro de Lojas                                                                                                    |                                                                                                    |                                                 |
|----------------------------------------------------------------------------------------------------|----------------------------------------------------------------------------------------------------|-------------------------------------------------|
| Não é possível efetuar a operação pois a loja não faz agendamento normal. Por fa                                                                                                    | avor, verifique a marcação no campo Agendamento Normal na aba Informações Gerais.                                                                         |                                                 |
| Regional:<br>Sul<br>Operadora:<br>Global Telecom<br>Nome:<br>PR4129-46 - COMERCIAL DE MOVEIS BRASILIA LTDA<br>Regional:<br>Diretor Regional:<br>CLENIR ROSA WENGENOWIC<br>PR4129-46 - COMERCIAL DE MOVEIS BRASILIA LTDA | Área:<br>V 047 V REVENDA V<br>Od7 V REVENDA V<br>Od7 V REVENDA V<br>Diretor Territorial:<br>Jackson Luís Rodrigues V<br>CNPJ:<br>78.614.278/0014-60 Rua V | Flag para retirar na aba<br>Posição Atendimento |
| Endereço:                                                                                                    | Cidade: Fuso Horário:                                                                                                    | Adicionar Posição Atendimento                   |
| AV 3 AVENIDA 741 CENTRO                                                                                                    | Balneário Camboriú 🗸0                                                                                                    | Número: Nome:                                   |
| Mensagem do Painel:                                                                                                    | Mensagem da Senha:                                                                                                    | 1 01                                            |
| Conheça a Fundação Telefônica Vivo acessando: fundacaotelefonica.org.br<br>QRCode ao Iado. Ela pode te ajudar com 2a via, consumo de dados e muito mais                                                                 |                                                                                                    | Atendimento Agendamento: 🗹 🛛 Fila Automática: 🖌 |
|                                                                                                    |                                                                                                    | ⊘ Cancelar O Gravar                             |

### **Vivo POP**

# • GSS MOBILE

O GSS Mobile deverá ser utilizado como contingencia, nos cenários onde o Salesforce ou GSS estão com falha.

#### http://gestao-senhas-

atendimento.vivo.com.br/atendimentoVivo/gssMobile

O sistema consta com visão gerencial e de atendente, com várias funcionalidades especificas para cada perfil, tais como:

- Dashboard do fluxo da loja;
  - TMA, TME
  - Clientes em Espera;
  - Clientes em Atendimento;
  - Posição do Dia;
  - Próximas Senhas;
  - Status PA's

### GSS ATENDENTE

- Agendamento por exceção;
- Emissão de Senha;

<u>Clique Aqui</u>, para ver no detalhe cada cenário citado acima.

Segue material orientativo referente instalação dos equipamentos para lojas Parceiras, <u>Clique Aqui!</u>

### DICA

Agendamentos por exceção feitos pela loja no GSS, vai precisar chamar e atender pelo GSS, pois não está disponível no Salesforce.

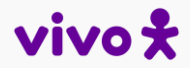